## Free Agent Guardians/Parents: How to Register a Free Agent for Youth Soccer:

- 1. Login to your DaySmart Account. You will be directed to your profile account.
  - Don't have a DaySmart account? <u>https://apps.daysmartrecreation.com/dash/index.php?cid=soccerpla</u> <u>net&action=Auth/login</u> ---> Create one for your youth player and you. This is needed to register your free agent.
- 2. On the top right of your screen, click on "Registration"
- 3. Click on YOUR Youth Player's name when it asks, "Who are you registering?"
- 4. Click on "Teams & Leagues"
- 5. Click on "Join a Team"
- 6. Select the appropriate **Season** you are registering your Free Agent in.
  - 1. If you try to register your player before registration opens, you will not see the Season listed.
- 7. Select the WAITLIST age level you are registering your Free Agent to play in
- 8. Click the **REGISTER** button.
- 9. The Price will be the price listed minus \$10 for registering on time, plus \$30 for a yearly membership if your membership is not up to date.
- 10. Follow prompts to register and pay. Full refunds will be issued if Soccer Planet staff cannot place you on a team or register a full free agent team.

Contact Soccer Planet if you have any questions or run into any problems.

Phone: (217) 367-9999 Email (preferred): <u>info@soccerplanetcu.com</u>